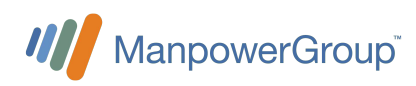

## Instrukcja dokonywania zgłoszeń w systemie e-nform

## ManpowerGroup

## 1 Jak dokonać zgłoszenia?

- 1.1 Wejdź na stronę systemu poprzez wpisanie w przeglądarkę adresu dedykowanej strony www. manpowergroup.zalezymi.pl
- 1.2 Kliknij na głównym panelu systemu zielony przycisk "DODAJ NOWE ZGŁOSZENIE".
- **1.3** Wybierz odpowiedni formularz zgłoszenia.

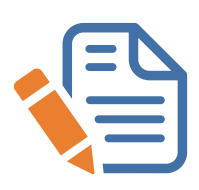

**1.4** Wypełnij rzetelnie formularz zgłoszenia zgodnie z podpowiedziami przy każdym jego polu. PAMIĘTAJ, że im bardziej szczegółowe informacje przekażesz, tym są większe szanse na dokładne i szybkie wyjaśnienie Twojego zgłoszenia. Staraj się przekazać informacje, które odpowiadają na następujące pytania: Co się stało i jaki był dokładny przebieg zdarzenia? Kiedy to się stało? Gdzie to się stało? Dlaczego to się stało? Kto uczestniczył w zdarzeniu i jaka była jego rola (sprawca, świadek, pokrzywdzony)? W jaki sposób to się stało? Twoje uwagi, sugestie.

- 1.5 Możesz dodać załącznik do zgłoszenia.
- **1.6** Podaj swoje dane w formularzu.

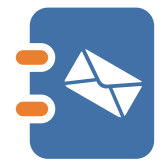

**1.7** Po wysłaniu zgłoszenia KONIECZNIE zapisz lub wydrukuj IDENTYFIKATOR oraz PIN zgłoszenia, które pozwolą Ci na dostęp do Twojego zgłoszenia oraz bezpieczny dialog z przedstawicielem Twojej organizacji (koordynator systemu).

## 2 Jak sprawdzić swoje zgłoszenie?

- 2.1 Wykonaj czynności opisane w punktach 1.1
- 2.2 Na głównym panelu systemu w niebieskim formularzu wpisz IDENTYFIKATOR i PIN Twojego zgłoszenia i kliknij przycisk "SPRAWDŹ ZGŁOSZENIE".
- 2.3 Po uzyskaniu dostępu do Twojego zgłoszenia możesz w każdej chwili:
  - a) odczytać wiadomość od koordynatora systemu;
  - b) napisać wiadomość do koordynatora systemu;
  - c) dodać nowy lub kolejny załącznik.

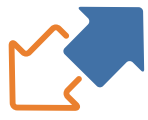

**2.4** Staraj się utrzymywać kontakt z koordynatorem systemu, który może potrzebować od Ciebie dodatkowych informacji niezbędnych do wyjaśnienia zgłoszenia.